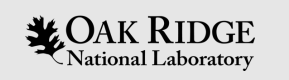

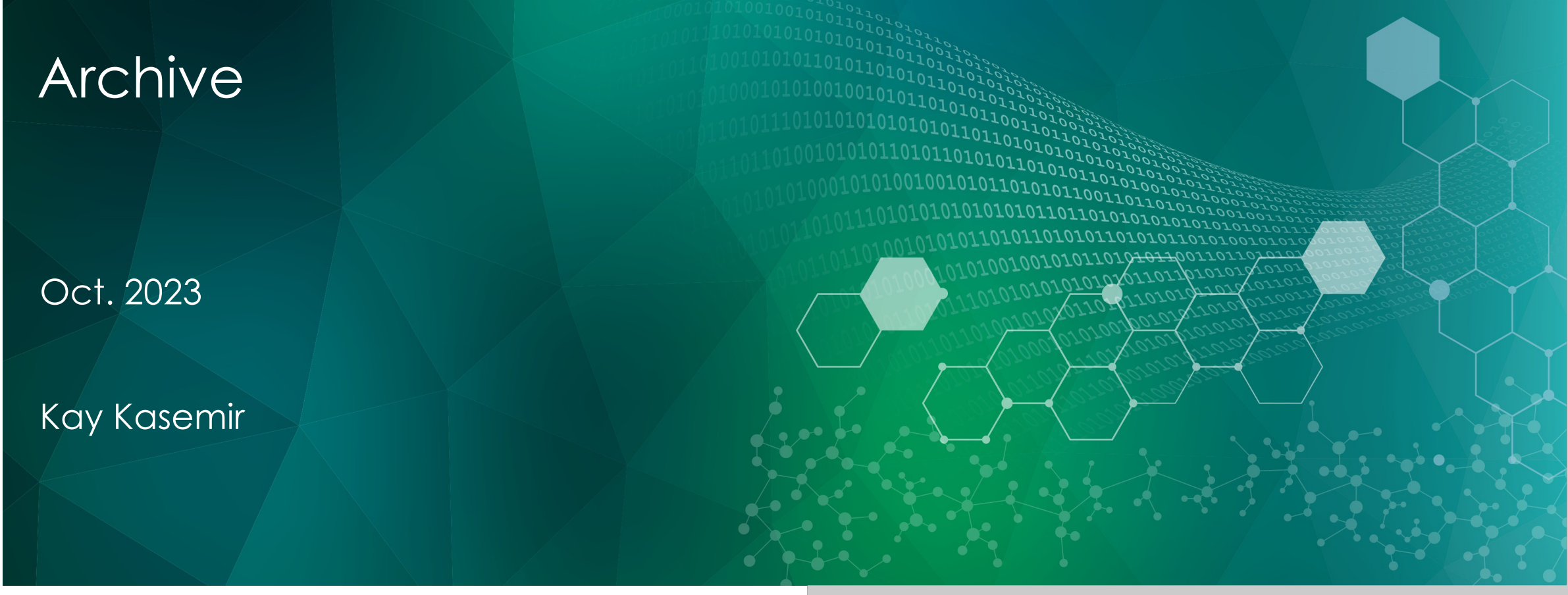

ORNL is managed by UT-Battelle, LLC for the US Department of Energy

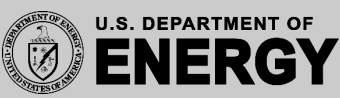

### End-User View of Archive

- Databrowser can show history
  - Easy, "Scroll back" on time axis

- May access history from Python, Java, ... to perform your own analysis
  - Write a program to do that

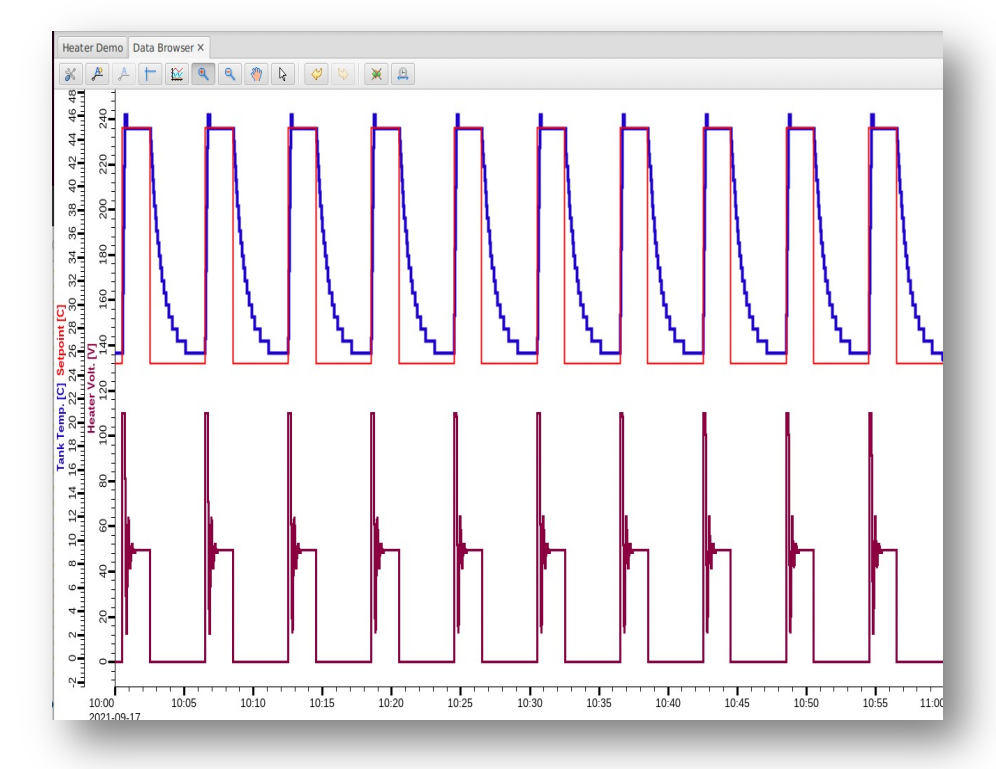

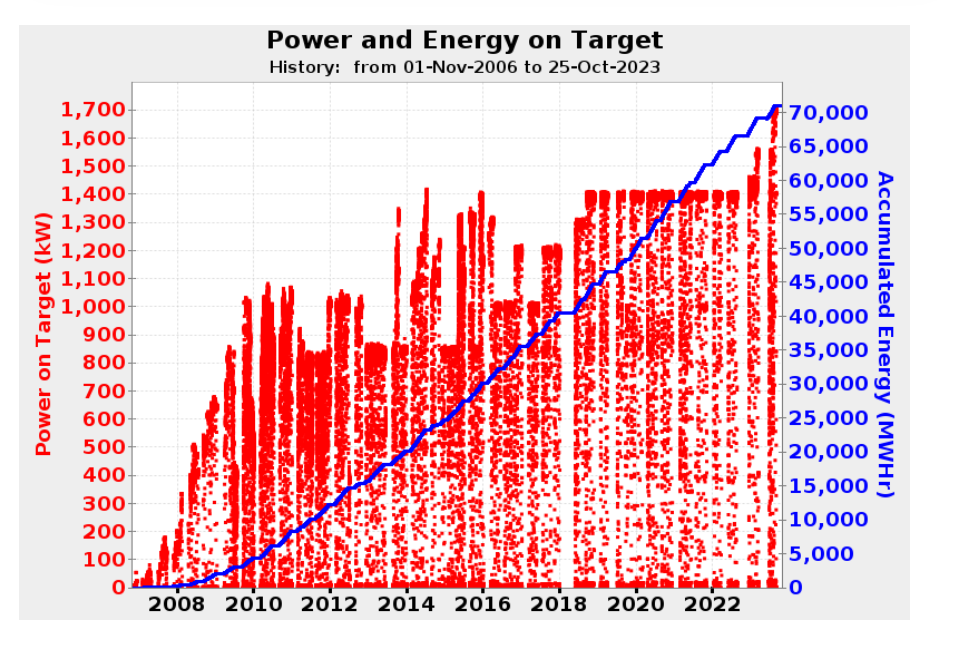

**CAK RIDGE** National Laboratory

### Basic Technical View of Archive

#### Archiver

- Reads PVs via Channel- or PVAccess into Storage
- Provides history from Storage

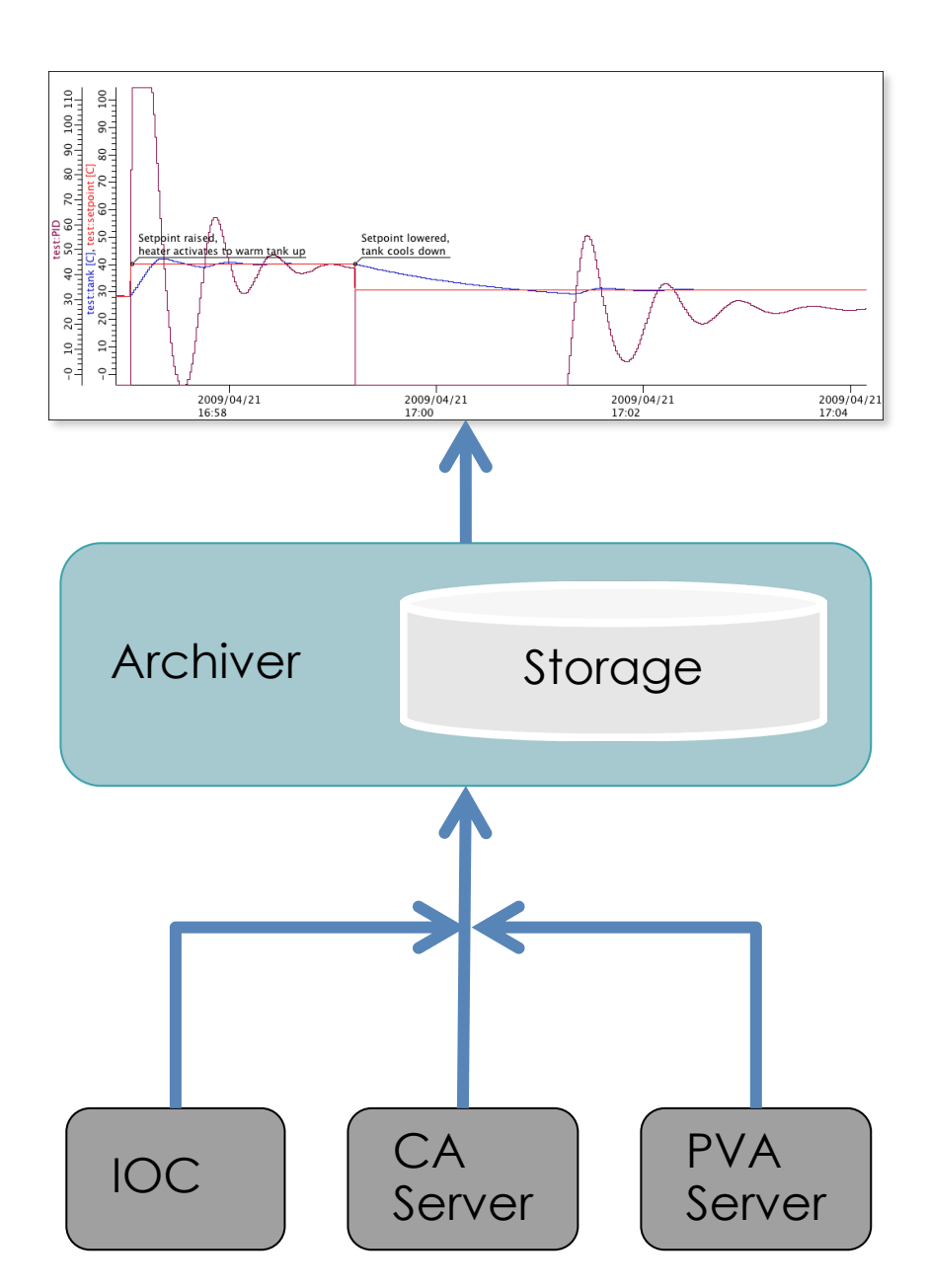

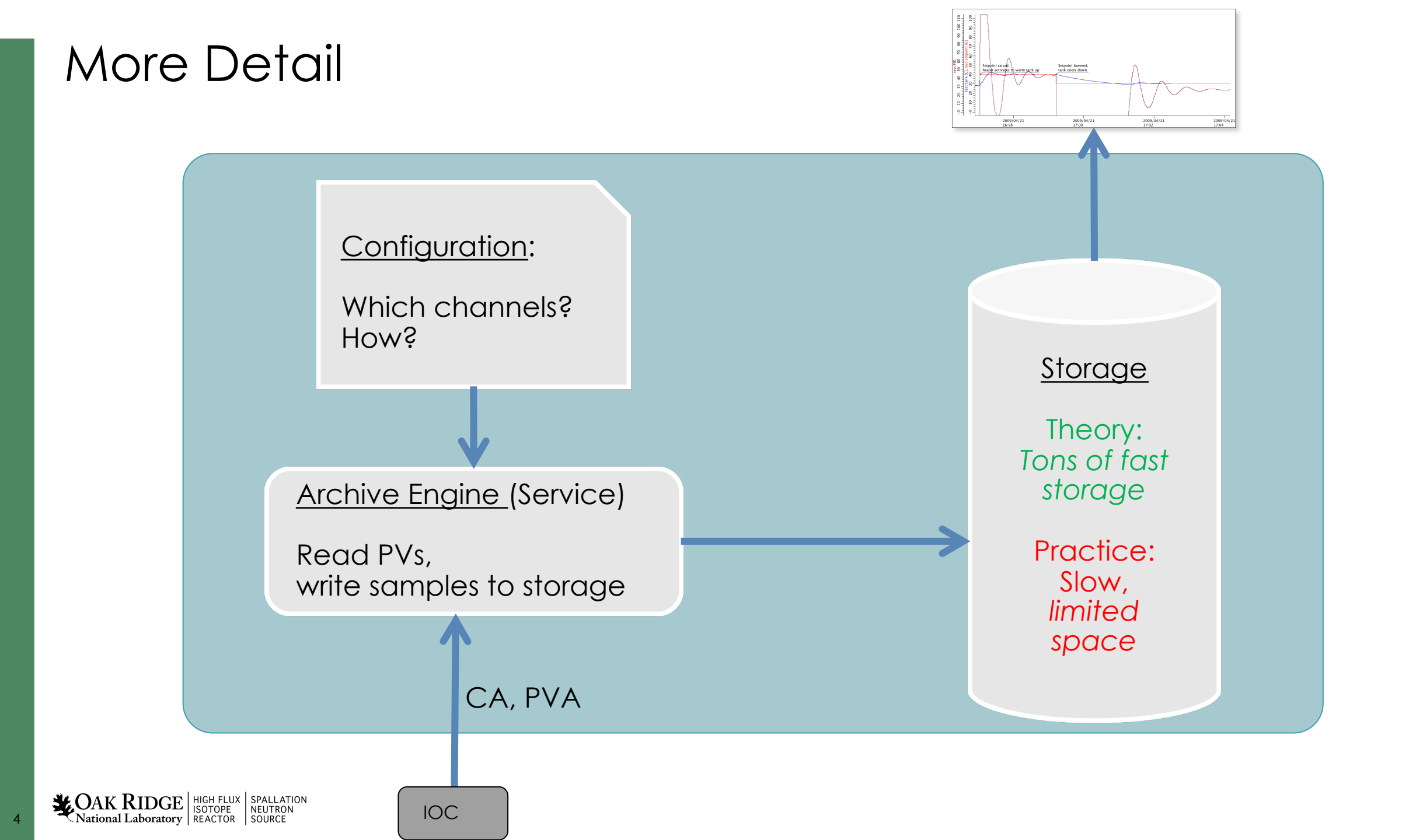

#### Choices...

|                            | Channel Archiver                   | Relational<br>Database          | TimescaleDB                        | Archiver<br>Applicance                        |
|----------------------------|------------------------------------|---------------------------------|------------------------------------|-----------------------------------------------|
| Storage                    | Custom "data" and<br>"index" files | MySQL, Postgres,<br>Oracle      | Postgres optimized for time series | Custom                                        |
| Storage Speed              | Fast                               | Slow                            | Better than Slow                   | Fast                                          |
| Storage<br>Maintainability | Eventually impossible              | Trivial (for RDB admin)         | Trivial (for RDB admin)            | A few files per<br>channel                    |
| Configuration              | XML file                           | RDB with XML file import/export | RDB with XML file import/export    | Web interface, XML<br>file import/export      |
| Readout                    | DataBrowser,<br>custom C++ lib     | DataBrowser,<br>any RDB client  | DataBrowser,<br>any RDB client     | DataBrowser,<br>web interface,<br>web service |

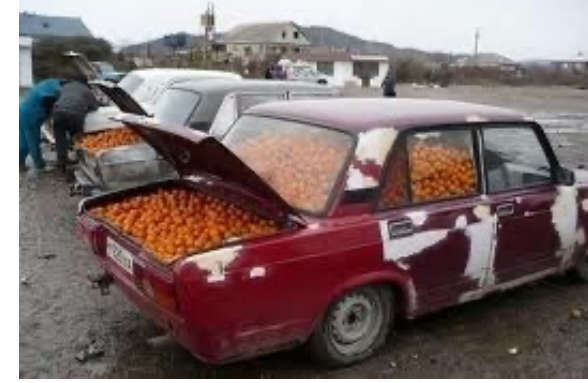

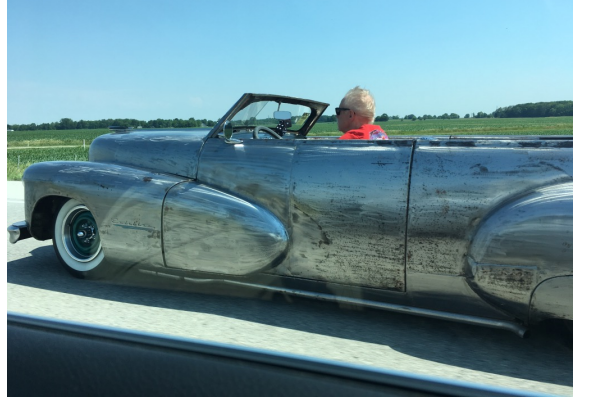

### Archiver Appliance Detail

- Storage: Files with "Protobuf"-encoded samples
  - One file per Channel and Stage
- Example Stages:
  - RAM disk for "today"
  - Solid-state disk for "this month"
  - NFS-mounted folder for "older"
- May create cluster of applicances
- Web interface to add channels, monitor performance, fetch data
- See <a href="https://slacmshankar.github.io/epicsarchiver\_docs/index.html">https://slacmshankar.github.io/epicsarchiver\_docs/index.html</a> for "Quickstart" and more

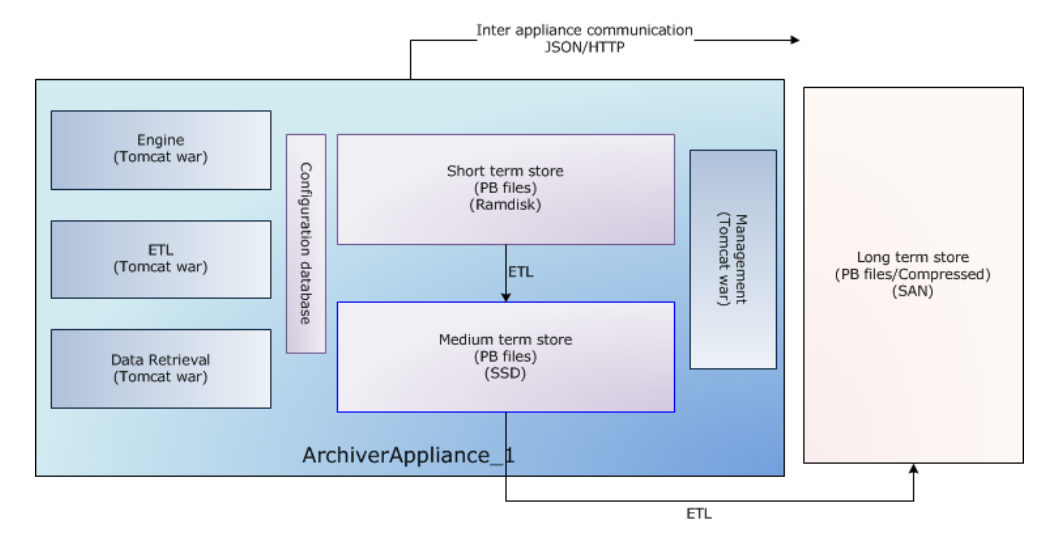

#### Relational Database Detail

- Storage: MySQL, Postgres, Oracle
  - Ideal if you can leverage existing RDB cluster and admin support
  - RDBs have been reliable for decades
- Archive Engine, run as Linux service, writes samples to RDB
  - May run one for "Vacuum", one for "Cryogenics", one for "Beamlines" etc.
- Data accessible by Data Browser and pretty much any programming language

• See <a href="https://github.com/ControlSystemStudio/phoebus/blob/master/services/archive-engine/doc/index.rst">https://github.com/ControlSystemStudio/phoebus/blob/master/services/archive-engine/doc/index.rst</a>

# TimescaleDB Detail

- RDB Admins likely develop site-specific ways to "partition" the data and provide stored procedures for optimized data readout
- TimescaleDB = Postgres with extensions to automatically partition time series data

|                              | All Sa                         | mples                         |     |  |
|------------------------------|--------------------------------|-------------------------------|-----|--|
| nescaleDB allows storing th  | e data in "chunks", for exampl | e creating one chunk per mont | th: |  |
| January                      | February                       | March                         |     |  |
| nunks may additionally split | the data by channel IDs:       |                               |     |  |
| Ch 0-9999 Jan.               | Ch 0-9999 Feb.                 | Ch 0-9999 Mar.                |     |  |
| Ch 10000-19999 Jan.          | Ch 10000-19999 Feb.            | Ch 10000-19999 Mar.           |     |  |
|                              |                                |                               |     |  |

 <u>https://github.com/ControlSystemStudio/phoebus/blob/master/app/data</u> <u>browser-timescale/README.md</u>

### Decisions...

- Archiver appliance
  - By now a safe option, used by many in EPICS community
  - You'll need somebody to maintain the data
- RDB
  - Very dependable, ideal if you already have RDB admin support and want to access the data in various ways
- TimescaleDB
  - New, no operational experience
  - Promising option for new RDB setup, headstart over site-specific partinioning solutions

Archive engines subscribe to "archive" events (DBE\_ARCHIVE) camonitor -m 1 the\_pv\_name

For analog records, configure the ADEL field\* Unfortunately, not perfect for 'log' type values like vacuum pressures.

Assert that your IOC knows the time Check time stamps reported by camonitor

> \* Also: EGU, PREC, ZNAM, ONAM, ... If it's worth archiving, it should be properly configured.

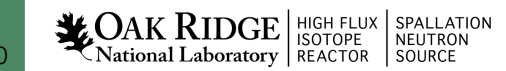

## Archive Engine Options

- Monitor
  - Tries to save every received update
  - Based on ADEL
  - Might need an expected-update-rate to allocate buffers, skipping samples if there are too many
- Scan

AK RIDGE HIGH FLUX

National Laboratory REACTOR

SPALLATION NEUTRON

- Writes the most recent value every N seconds
- Stores original time stamps

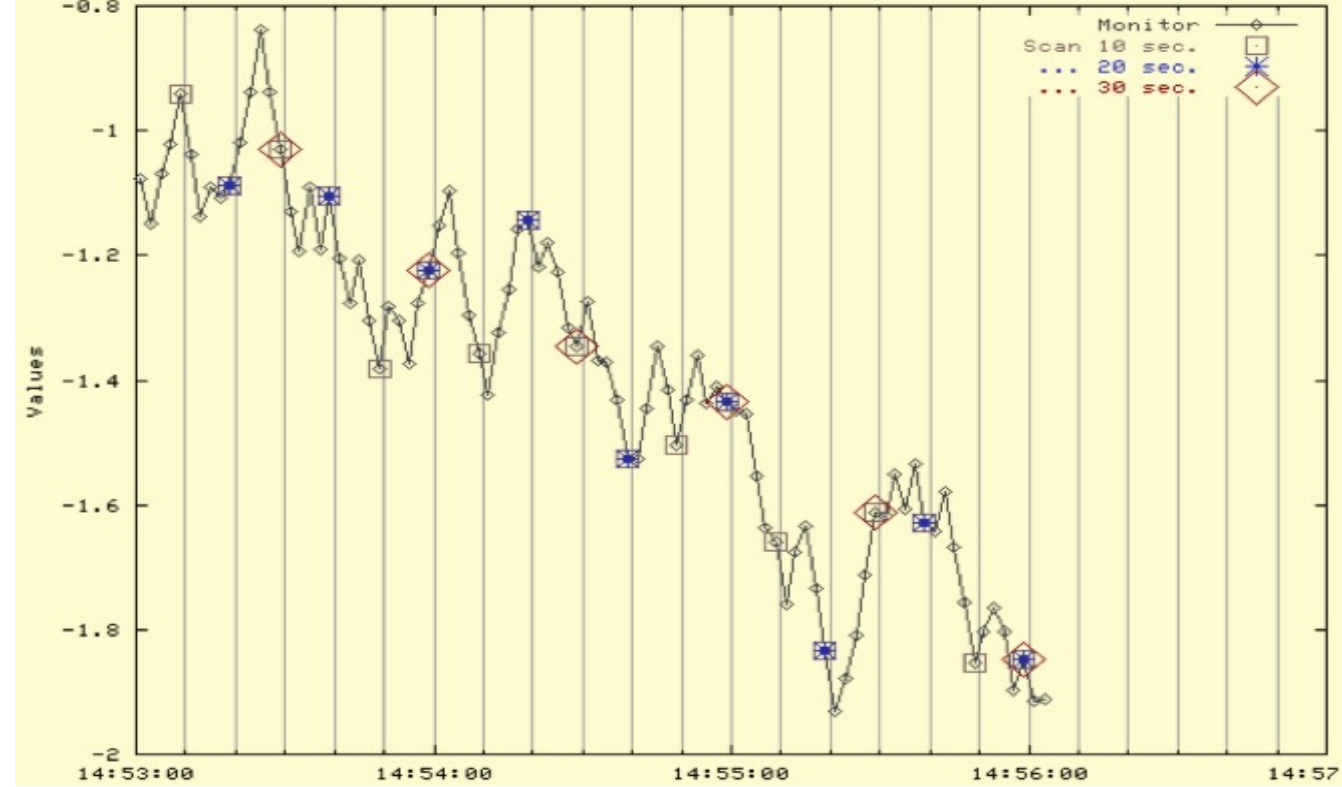

## Viewing Archived Data

#### Open Data Browser, add PV, zoom/pan/set time range

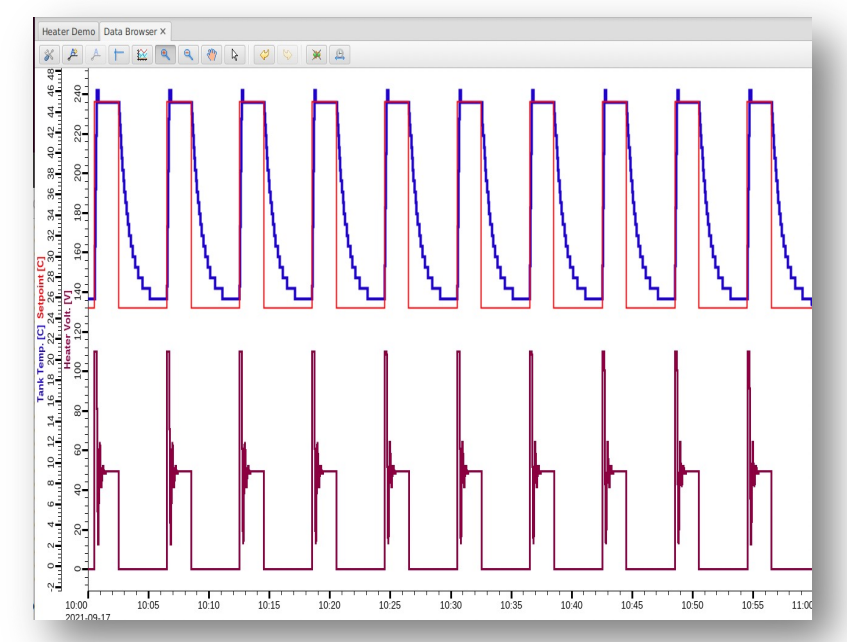

#### Relies on Data Browser Preferences:

org.csstudio.trends.databrowser3/urls=jdbc:mysql://localhost/archive|RDB org.csstudio.trends.databrowser3/archives=jdbc:mysql://localhost/archive|RDB org.csstudio.trends.databrowser3/use\_default\_archives=true' org.phoebus.archive.reader.rdb/user=report org.phoebus.archive.reader.rdb/password=\$report

**CAK RIDGE** HIGH FLUX ISOTOPE NATION NEUTRON SOURCE

#### Archive

- Fundamentally simple: Store values of PVs
- There is no perfect implementation
  - Can't store everything at high rate forever
- Looking at data in Data Browser is easy

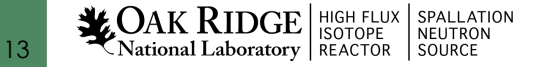

#### Examples specific to RDB in USPAS setup

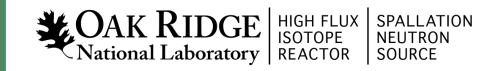

### Initial RDB Archive Installation

See <u>https://github.com/ControlSystemStudio/phoebus/blob/master/services/archive-engine/doc/index.rst</u>

- 1. Install MySQL or MariaDB, PostgreSQL, Oracle
- 2. Setup archive tables

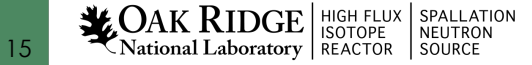

#### Example archive for 'fishtank'

Create configuration (based on existing one)

```
cd /ics/examples/19_archive/
```

archive-engine -help

```
archive-engine -list
```

archive-engine -engine Demo -export `pwd`/Demo.xml

... read, compare with fishtank.xml.

```
Import configuration and start sample engine:
```

```
archive-engine -engine fishtank -import `pwd`/fishtank.xml -replace_engine
```

archive-engine -engine fishtank

#### Check http://localhost:4812 in web browser

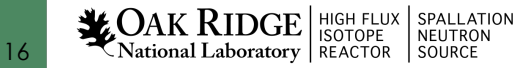

# Fishtank Example

- Run IOC
  - cd /ics/examples/02\_fishtank; ./st.cmd
- In CS-Studio, open /ics/examples/02\_fishtank/heater.bob
- → Current data

→ Archived data!

- Right-click on plot, "Open Data Browser"
  - Right-click to Show Toolbar
  - Change time range to 2021-09-17 10:00 ... 2021-09-17 11:00

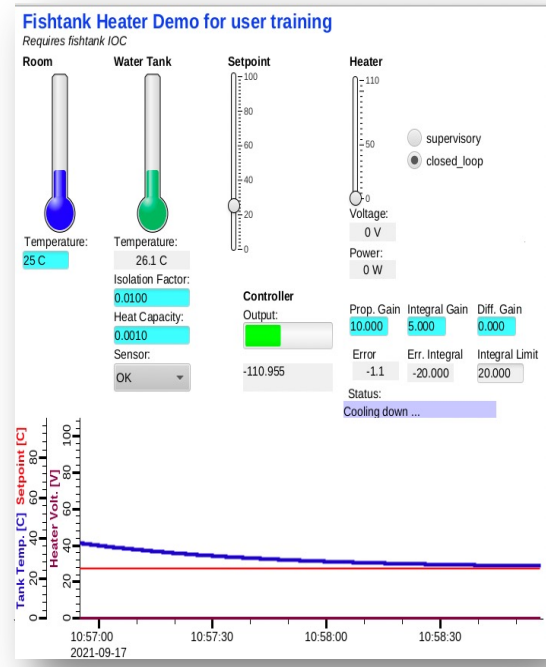

| Start                   |          |        |                                |                        | End   |       |         |    |       |
|-------------------------|----------|--------|--------------------------------|------------------------|-------|-------|---------|----|-------|
| Date:                   | 2021     | -09-17 |                                |                        | Date: | 2021  | -09-17  |    |       |
|                         |          |        |                                |                        |       |       |         |    |       |
| Time:                   | 10       | 00     | 00                             | 00:00                  | Time: | 11    | 00      | 00 | 00:00 |
|                         | -        | -      | -                              |                        |       | •     | -       | -  |       |
| Month:<br>Days:<br>12 h | 00<br>00 |        | Ainutes:<br>Seconds:<br>3 days | 00 +<br>00 +<br>7 days |       |       |         |    |       |
| 2021-                   | 09-17    | 10:00: | 00                             |                        | 2021- | 09-17 | 11:00:0 | 00 |       |

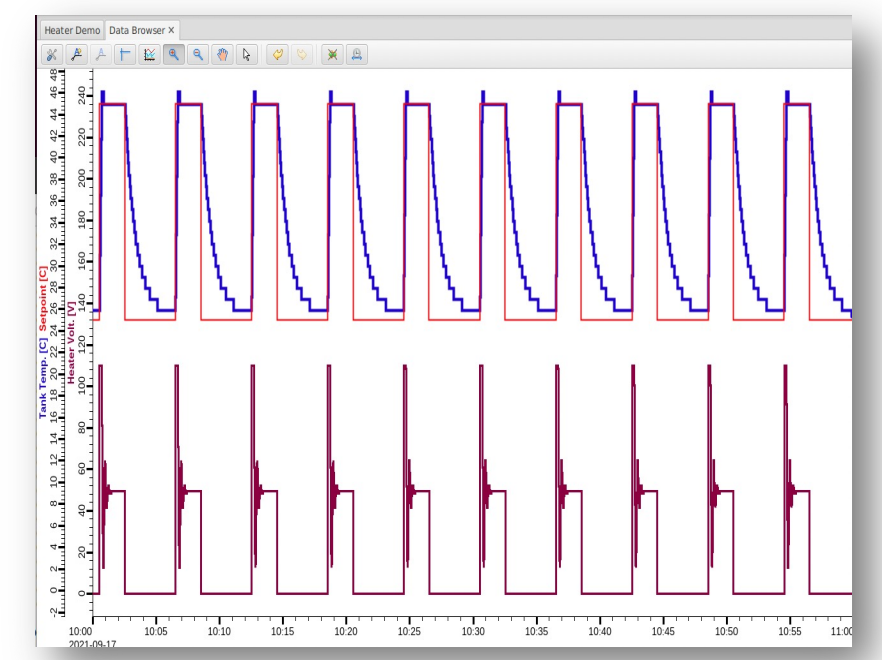